## Handbuch

# Verwendung der Ökokonto-Kataster (Ö-Kat)-GIS-Schnittstelle mit ArcGIS

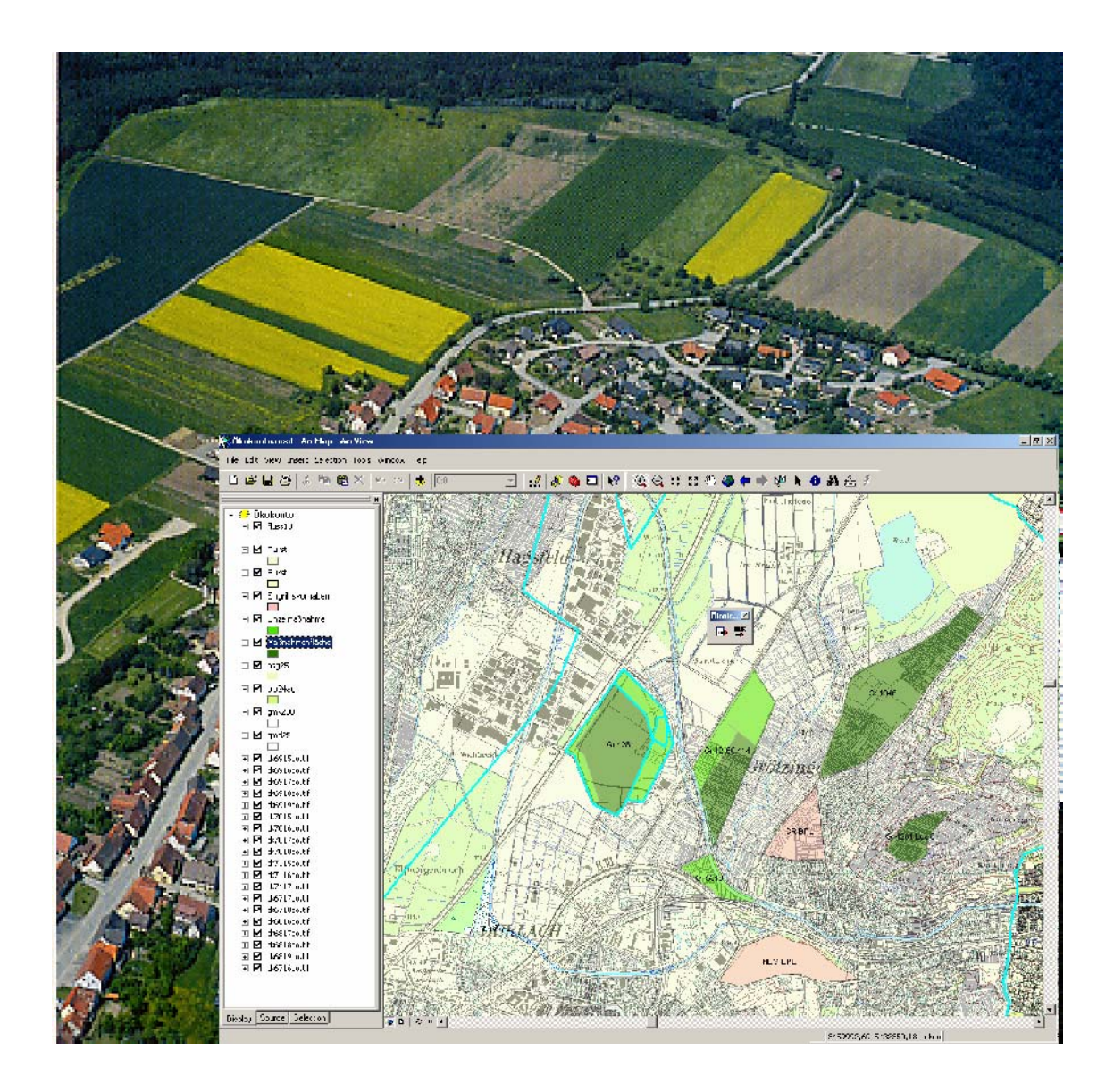

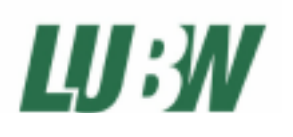

Landesanstalt für Umwelt, Messungen und Naturschutz / ITZ, Ref. 53.2 / Ref. 25 Programmierung / Bearbeitung: Martin Scherrer

Stand: Version 1.0, Dezember 2005

# Inhaltsverzeichnis

| 1.   | Einleitung                                                         | 3  |
|------|--------------------------------------------------------------------|----|
| 2.   | Installation der ArcGIS- Werkzeugleiste (Toolbar)                  | 4  |
| 3.   | Konfiguration der Schnittstelle: Einstellungen im Ö-Kat und ArcGIS | 5  |
| 3.1. | Einstellungen im Ö-Kat                                             | 5  |
| 3.2. | Einstellungen in ArcGIS                                            | 6  |
| 4.   | Verwendung der Schnittstelle                                       | 9  |
| 4.1. | Aufruf von Flächen oder Flurstücken in ArcGIS aus dem Ö-Kat        | 9  |
| 4.2. | Aufruf von Objektdaten im Ö-Kat aus ArcGIS                         | 11 |
| 4.3. | Übergabe von Flurstücksdaten aus ArcGIS ans Ö-Kat                  | 11 |

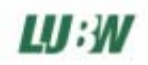

## 1. Einleitung

Mit der Version 1.1.0 des Ö-Kat wurde in der Software eine GIS-Schnittstelle integriert, die eine Kommunikation zwischen Ö-Kat und einem externen Geographischen Informationssystem (GIS) definiert.

Ein GIS kann hierdurch folgende Funktionen im Ö-Kat aufrufen::

- Anzeige von Datenblättern zu Objekten im Ö-Kat (Maßnahmenflächen, Einzelmaßnahmen oder Eingriffsvorhaben)
- Übergabe von Flurstücks- und Eigentümerinformationen und weiteren Flächeninformationen an das Ö-Kat. Diese Daten werden dann in bestehende oder neue Maßnahmenflächen oder Eingriffsvorhaben integriert

Vom Ö-Kat können im GIS folgende Funktionen aufgerufen werden:

- Anzeige von Flächen zu Objekten im GIS (Maßnahmenflächen, Einzelmaßnahmen oder Eingriffsvorhaben)
- Anzeige von Flurstücken im GIS

Die Implementierung der Schnittstelle für das GIS-System ArcGIS wurde an der LUBW in Form einer ArcGIS-Werkzeugleiste (Toolbar) entwickelt und steht kostenfrei im Internet zum Download bereit auf den Ökokonto-Seiten der LUBW:

http://www.lubw.baden-wuerttemberg.de/servlet/is/12724

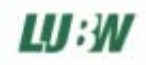

### 2. Installation der ArcGIS- Werkzeugleiste (Toolbar)

- Laden Sie das Installationsprogramm setup\_arcgis\_interface.exe im Internet herunter auf den Ökokonto-Seiten der LUBW: http://www.lubw.baden-wuerttemberg.de/servlet/is/12724
- Führen Sie das Setupprogramm aus
- Öffnen Sie ein ArcMap-Projekt
- Unter der Einstellung Tools → Customize erscheint nun unter Toolbars ,Ökokonto-Kataster'. Wählen Sie die Werkzeugleiste ,Ökokonto-Kataster' aus und bestätigen Sie mit ,Close'.

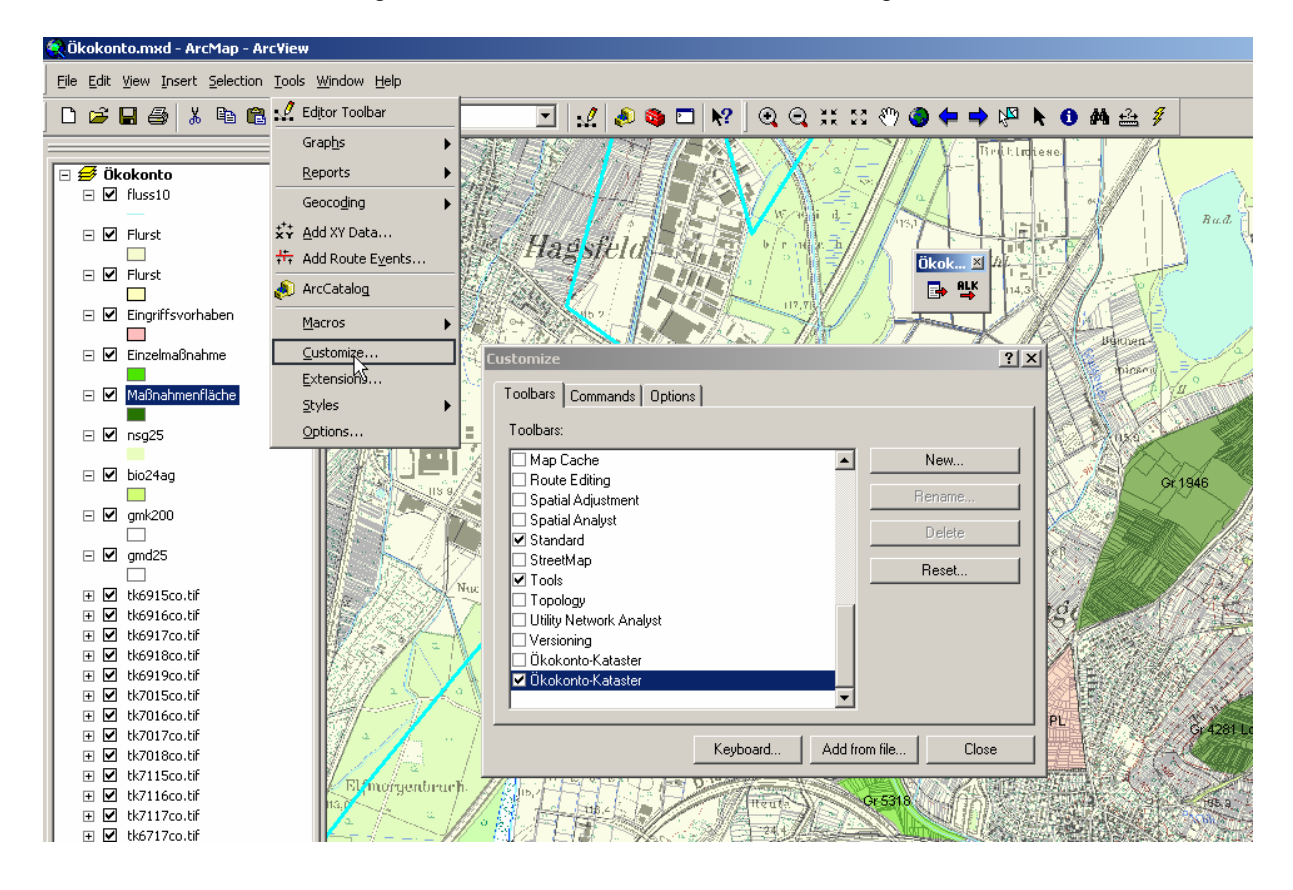

## 3. Konfiguration der Schnittstelle: Einstellungen im Ö-Kat und ArcGIS

### 3.1. Einstellungen im Ö-Kat

- Starten Sie das Ökokonto-Kataster
- Klicken Sie im Programmnavigator auf Einstellungen
- Wählen Sie aus der Einstellungsliste den Eintrag 'GIS-Konfiguration'

| 🖞 Ökokonto-Kataster, ¥ 1.1.2 |                                                                                |                                                                                                    |                                              |
|------------------------------|--------------------------------------------------------------------------------|----------------------------------------------------------------------------------------------------|----------------------------------------------|
|                              |                                                                                |                                                                                                    |                                              |
| Maßnahmenflächen             | Allgemeines<br>Benutzerverwaltung<br>Datenbankoperationen<br>GIS-Konfiguration | GIS-System ArcGIS                                                                                                    |                                              |
| Einzelmaßnahmen              | Bewertungsstufen editieren<br>Schlüssellisten editieren                        | Themenname Maßnahmenfläche                                                                                                    | Einzelmaßnamme in Alicens<br>Einzelmaßnahme  |
| Eingriffsvorhaben            |                                                                                | Eingriffsvorhaben in ArcGis<br>Themenname<br>Eingriffsvorhaben                                                                   | 2                                            |
| Terminkalender               |                                                                                | - Flurstücksanzeige in ArcGis                                                                                                    |                                              |
| Einstellungen                |                                                                                | Themenname<br>FLurst I<br>Feld, das die Gemarkungs-, Flur- und Flurstücksnummer enthä<br>Flskz<br>Formatierung der Flurstücksnr. | 3                                            |
|                              |                                                                                | @GEMARKUNG-4@-@FLURNUMMER-3@-@FLURSTUEC                                                                                          | KSZAEHLER-5@/@FLURSTUECKSNENNER-3@           |
|                              |                                                                                | Zurücksetzen Beispiel: Gemarkungsnummer = 3<br>> 3400-000-01234/055                                                              | 3400, Flumummer = 0, Flurstückenr. = 1234/55 |

#### (1) GIS-System auswählen

Wählen Sie in der Auswahlliste GIS-System 'ArcGIS'

#### (2) Themennamen angeben

Das Ö-Kat kennt 3 Objektarten: Maßnahmenflächen, Einzelmaßnahmen und Eingriffsvorhaben. Für jede Objektart kann es in ArcGIS Flächen geben, die mit den Sachdaten im Ö-Kat verknüpft werden sollen. Für die Kommunikation zwischen dem Ö-Kat und ArcGIS ist es notwendig, die Themennamen festzulegen, die die Objektarten in Ihrem ArcGIS-Projekt besitzen:

geben Sie den Themennamen für die Maßnahmenflächen, Einzelmaßnahmen und die Eingriffsvorhaben an, die Sie in ArcGIS verwenden.

wenn Sie nicht zu allen Objektarten Geometrien besitzen, können Sie auch Textfelder leer lassen. Diese Objekte können dann natürlich nicht in ArcGIS angezeigt werden

#### (3) Konfiguration der Flurstücksanzeige in ArcGIS

Beim Aufruf von ArcGIS aus dem Ö-Kat heraus wird jeweils die Option angeboten, das digitalisierte Objekt in ArcGIS anzuzeigen (also eine digitalisierte Maßnahmenfläche, Einzelmaßnahme oder Eingriffsvorhaben) oder die Flurstücke anzuzeigen, die von dem Objekt geschnitten werden. Für diesen Fall braucht die Schnittstelle Informationen, wie die Flurstücksdaten in ArcGIS vorliegen:

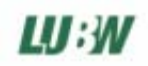

#### Flurstückssuche-Suche in einem Thema

Für die Anzeige von Flurstücken wird ein Thema mit den Flurstücksdaten vorausgesetzt, das die Information Gemarkungsnummer, Flurstücksnummer und Flurstücksunternummer (und ggf. Flurnummer) in einem Feld enthält:

#### Themenname

Geben Sie im Textfeld Themenname unter (3) den ArcGIS-Themennamen an, der die Flurstücksdaten enthält

#### Feldname

Geben Sie im Textfeld 'Feld, das die Gemarkungs-, Flur- und Flurstücksnummer enthält' den Feldnamen des Feldes an, das die Flurstücksinformationen enthält

#### Formatierung der Flurstücksnr.

Hier kann festgelegt werden, wie die Flurstücksdaten im oben genannten Feld abgelegt sind: die vorgegebene Konfiguration lautet bspw:

#### 3400-000-01234/001

Im Ö-Kat wird diese Schreibweise im Textfeld 'Formatierung der Flurstücksnr' verwendet, um das Format festzulegen:

@GEMARKUNG-4@-@FLURNUMMER-3@-@FLURSTUECKSZAEHLER-5@/@FLURSTUECKSNENNER-3@

Dies entspricht in Langform folgender Darstellung:

- GEMARKUNG-4@-@: Gemarkungsnr. in 4-stelliger Form, gefolgt von einem "-"
- FLURNUMMER-3@-@: Flurnummer in 3-stelliger Form, gefolgt von einem "-"
- FLURSTUECKSZAEHLER-5@/@: Flurstückszähler in 5-stelliger Form, gefolgt von einem "/"
- FLURSTUECKSNENNER-3: Flurstücksnenner in 3-stelliger Form

Ändern Sie die Schreibweise im Textfeld 'Formatierung der Flurstücksnr', bis Sie der von Ihnen verwendeten Schreibweise entspricht. Um die vorgegebene Konfiguration wieder herzustellen, klicken Sie auf 'Zurücksetzen'.

### 3.2. Einstellungen in ArcGIS

#### (1) Laden der Themen

Wie in 3.1, Abschnitt (2) erläutert, können im Ö-Kat die Themennamen festgelegt werden, die die Daten der 3 Ö-Kat-Objektarten enthalten. Um Flächen dieser Objektarten anzeigen zu können, müssen diese in Ihrem ArcMap-Projekt mit dem gleichen Themennamen geladen sein. Wenn Sie Flurstücksdaten in einem Shapefile verwenden (s. Kap. 3.1. Abschnitt (3)), dann muss das im Ö-Kat angegebene Thema ebenfalls geladen sein.

#### (2) Identifikation der Objekte anhand des Aktenzeichens

Alle Objekte im Ö-Kat können anhand des eindeutigen Aktenzeichens identifiziert werden, sowohl Maßnahmenflächen, wie auch Einzelmaßnahmen und Eingriffsvorhaben. Um die Verbindung der Objekte zwischen den Sachdaten im Ö-Kat und den Flächen in ArcMap herzustellen, müssen die Attributtabellen der Flächen ein Feld mit dem Namen 'Aktenz' mit den entsprechenden Aktenzeichen enthalten.

Um der Attributtabelle eines Themas ein neues Feld hinzuzufügen gehen Sie folgendermaßen vor:

- Klicken Sie mit der rechten Maustaste auf das Thema, dem Sie ein Feld hinzufügen wollen und wählen Sie ,Open Attribute Table'

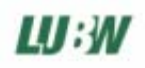

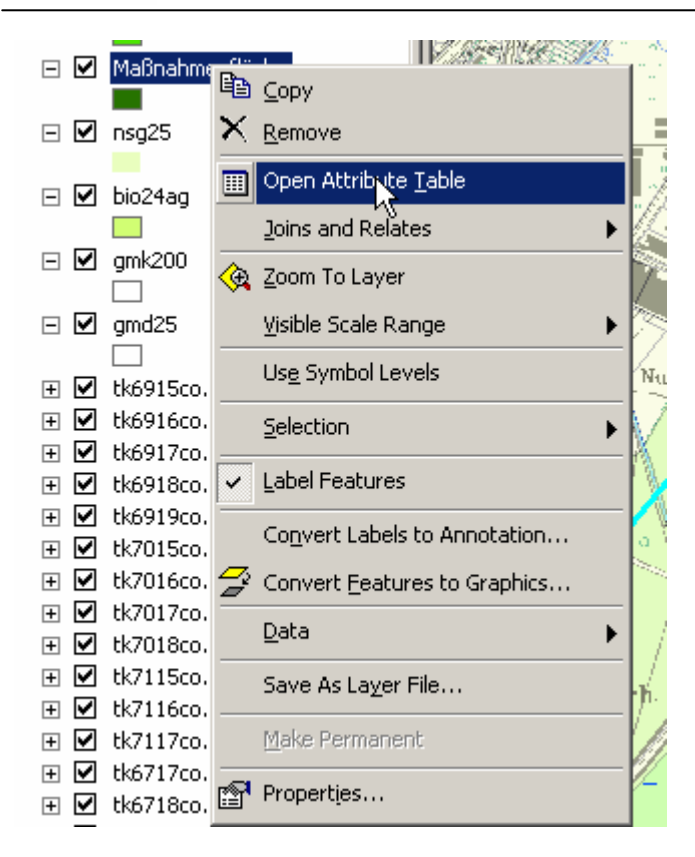

- In der Ansicht der Attributtabelle klicken Sie auf ,Options' und wählen ,Add Field':

|   |    | Attributes of | Maßnahmeni | fläche |                                                    |           |                      |
|---|----|---------------|------------|--------|----------------------------------------------------|-----------|----------------------|
| l |    | FID           | Shape*     | ld     | Aktenz                                             |           |                      |
| I |    | 0             | Polygon    | 0      | Gr 12-60-414                                       |           |                      |
| I |    | 1             | Polygon    | 0      | Gr 1946                                            |           | A A A A              |
| I |    | 2             | Polygon    | 0      | Gr 4281                                            |           |                      |
| I |    | 3             | Polygon    | 0      | Gr 4281 Los 8                                      |           | Find & Replace       |
| Į |    | 4             | Polygon    | 0      | Gr 5318                                            |           |                      |
| I |    |               |            |        |                                                    |           | Select By Attributes |
| I |    |               |            |        |                                                    |           | 📃 Select All         |
| I |    |               |            |        |                                                    |           | Clear Selection      |
| I |    |               |            |        |                                                    |           | 😥 Switch Selection   |
| I |    |               |            |        |                                                    |           | Add Field            |
| I |    |               |            |        |                                                    |           | Related Tables       |
| I |    |               |            |        |                                                    |           | 💽 Create Graph       |
| I |    |               |            |        |                                                    |           | Add Table to Layout  |
| I |    |               |            |        |                                                    |           | 🗧 Reload Cache       |
|   |    |               |            |        |                                                    |           | Export               |
| ľ | Pa |               | 1 1        | ու շե  | www. All. Calculated Records (Lout of 5 Selected ) | 0 r       | Appearance           |
|   | пе |               |            | - Shi  |                                                    | Uptions · |                      |

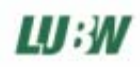

- Im Dialog ,Add Field' wählen Sie folgende Einträge aus:

|               | J      | J  |    |       |
|---------------|--------|----|----|-------|
| Add Field     |        |    |    | ? ×   |
| <u>N</u> ame: | Aktenz |    |    |       |
| <u>T</u> ype: | Text   |    |    | -     |
| Field Prop    | erties |    |    |       |
| Length        |        | 50 |    |       |
|               |        | R  |    |       |
|               |        | OK | Ca | ancel |

- Bestätigen Sie mit ,OK'

Das Feld *Aktenz* muss für alle 3 Themen: Maßnahmenfläche, Einzelmaßnahme und Eingriffsvorhaben angelegt werden.

Nach dem Anlegen der Felder, geben Sie für jede Fläche in der Attributtabelle das entsprechende Aktenzeichen, entsprechend dem Aktenzeichen im Ö-Kat, ein, bzw. kopieren die Aktenzeichen aus einer anderen Spalte der Attributtabelle.

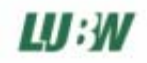

## 4. Verwendung der Schnittstelle

## 4.1. Aufruf von Flächen oder Flurstücken in ArcGIS aus dem Ö-Kat

Der Aufruf 'GIS' kann an verschiedenen Stellen des Ö-Kats erfolgen:

• in der Menüleiste des Programm-Navigators in den Ansichten Maßnahmenfläche, Einzelmaßnahme und Eingriffsvorhaben:

| 前 Ökok | onto-Kataster, V 1.1.0   |                         |                   |                  |              |            |             |            |         |
|--------|--------------------------|-------------------------|-------------------|------------------|--------------|------------|-------------|------------|---------|
| Öffnen | Drucken/Report Exportine | n GIS Suchen Löschen Ne | eu Kopieren 😐 🚊   | 🗄 🔝 🔳 alle Maßna | ahmenflächen |            |             | •          |         |
|        |                          | Aktenzeichen            | Bezeichnung       | Gemarkung        | Flst.Nr      | Angelegt   | Geändert am | Größe [qm] | <b></b> |
|        | Maßnahmenflächen         | 属 Gr 1260414            | Munimatte Nord    | Karlsruhe        | 01260/000    | 14.04.2004 | 18.02.2005  | 900        |         |
|        |                          | 🗊 Gr 1946               | Außerhalb dem K   | Karlsruhe        | 01946/000    | 13.04.2004 | 22.12.2004  | 800        |         |
|        | ,                        | 🗊 Gr 4281               | Unter dem Hoch    | Karlsruhe        | 04281/000    | 13.04.2004 | 22.12.2004  | 8460       |         |
|        | Einzelmaßnahmen          | 🗊 Gr 4281 Los 8         | Möhrenkopf        | Karlsruhe        | 4281/00      | 25.11.2004 | 18.07.2005  | 1800       |         |
|        |                          | 🗊 Gr 5318               | Unter dem Heiter  | Karlsruhe        | 05318/000    | 13.05.2004 | 01.12.2004  | 1740       |         |
|        |                          | 🗊 Gr 5562               | Am Bugginger W    | Karlsruhe        | 05562/001    | 13.04.2004 | 03.06.2004  | 1287       |         |
|        | Eingriffsvorhaben        | 🗊 Gr 5653               | Am Neuenburger    | Karlsruhe        | 05653/000    | 13.04.2004 | 03.06.2004  | 800        |         |
| 1.00   |                          | 🗊 Gr 5773               | Unteres Tal       | Karlsruhe        | 05773/00     | 13.04.2004 | 22.12.2004  | 4500       |         |
|        |                          | Ne 2794                 | Äußeres Wolfsarün | Karlsruhe        | 02794/030    | 08.04.2004 | 22.04.2004  | 600        |         |

• in der Menüleiste eines geöffneten Formulars einer Maßnahmenfläche oder eines Eingriffsvorhabens:

| đ  | n Maßnahmenflächer and Maßnahmen                                      |            |                  |              |             |         | ×                     |
|----|-----------------------------------------------------------------------|------------|------------------|--------------|-------------|---------|-----------------------|
| Sp | peichern Drucken/Report GIS Exportieren Schließen                     |            |                  |              |             |         |                       |
|    | Maßnahmenfläche Einelmaßnummen                                        |            |                  |              |             |         |                       |
|    | Aktenzeichen Bezeichnung                                              | Status     | Fläche zuge      | Anzahl zuge  | Fläche [gm] | Anzahl  | Neu                   |
| I  | Gr 1260 0 / 1 Pflanzung von Einzelbäumen/-gehölz                      | umgesetzt  | 67%              |              | 1200,00     | 33,00   | Löschen               |
| I  | Gr 1260 0 / 2 Mahd mit Abräumen                                       | umgesetzt  |                  |              | 1200,00     |         |                       |
|    |                                                                       |            |                  |              |             |         | Bilder /<br>Dokumente |
|    | Beschreibung Bewertung / Eingriffszuordnung Kost                      | en Termine |                  |              |             |         |                       |
|    | Aktenzeichen Gr 1260 0 / 1                                            |            |                  |              | Status-     |         |                       |
|    | Bezeichnung 18.10 Pflanzung von Einzelbäumen/-                        | qehölzen   |                  |              | umgese      | tzt     |                       |
|    | Durchführungsbeschreibung                                             | Lag        | e- und Eigentüme | rinformation |             |         |                       |
|    | Pflanzung von insgesamt 33 Hochstammobstbäumen (B<br>Apfel, Kirsche). | irne, 🔺 Fl | urstücknummer    | Fläche [qm]  | El          | -1.5.6. |                       |

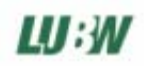

• im Ergebnisfenster einer Suchabfrage:

| Name                        | Aktenzeichen   | Gemarkung |  |
|-----------------------------|----------------|-----------|--|
| Am Buqqinqer Weg            | Gr 5562        | Karlsruhe |  |
| Am Freiburger Straßle       | Ne 5036        | Karlsruhe |  |
| Am Gutleutgraben            | Zi 1571        | Karlsruhe |  |
| Am Neuenburger Weg          | Gr 5653        | Karlsruhe |  |
| An der Quelle               | St 3307        | Karlsruhe |  |
| Äußeres Wolfsgrün           | Ne 2794        | Karlsruhe |  |
| Außerhalb dem Kirchhof      | Gr 1946        | Karlsruhe |  |
| Bärental Ost                | Zr 1260        | Karlsruhe |  |
| Hohlenäcker                 | St 2953        | Karlsruhe |  |
| Höllenloch                  | St 3771        | Karlsruhe |  |
| Hölzleacker                 | Zi 1568        | Karlsruhe |  |
| Innerer Bleichegrund        | Ne 2902        | Karlsruhe |  |
| Kirschbaumacker             | Zi 1551        | Karlsruhe |  |
| Klammerstein                | Zi 1490        | Karlsruhe |  |
| Kleegärtle                  | Zi 1373        | Karlsruhe |  |
| Klosterau                   | Ne 4564        | Karlsruhe |  |
| Klosterau                   | Ne 4566        | Karlsruhe |  |
| Klosterau                   | Ne 4568        | Karlsruhe |  |
| Klosterau                   | Ne 4564 Los 4b | Karlsruhe |  |
| Köpflegeländer              | St 3287        | Karlsruhe |  |
| Lausbühl                    | Zi 1483        | Karlsruhe |  |
| Mittlere Rieße              | Ne 4988        | Karlsruhe |  |
| Möhrenkopf                  | Gr 4281 Los 8  | Karlsruhe |  |
| Munimatte Nord              | Gr 1260414     | Karlsruhe |  |
| Niedere Matten              | St 3782        | Karlsruhe |  |
| Obere Matten                | St 3796        | Karlsruhe |  |
| Unter dem Heitersheimer Weg | Gr 5318        | Karlsruhe |  |
| Unter dem Hochgestade       | Gr 4281        | Karlsruhe |  |
| Untere Riese                | Zi 1025        | Karlsruhe |  |
| Unterer Wald                | Ne 2794 (1)    | Karlsruhe |  |
| Unteres Tal                 | Gr 5773        | Karlsruhe |  |
| Wäldeleäcker                | St 2962        | Karlsruhe |  |

Nach Aufruf der GIS-Funktion erscheint folgender Dialog:

| <u>ش</u>              | ×         | : |
|-----------------------|-----------|---|
| Fläche anzeigen       | ОК        |   |
| C Flurstücke anzeigen | Abbrechen |   |

#### Fläche anzeigen

Je nachdem, von welcher Objektart (Maßnahmenfläche, Einzelmaßnahme oder Eingriffsvorhaben) die Funktion aufgerufen wurde, werden die Flächen im entsprechenden Thema in ArcGIS selektiert und angezeigt.

#### Flurstücke anzeigen

Diese Funktion ist bspw. sinnvoll, wenn keine digitalisierten Flächen vorliegen, sondern nur die Flurstücksliste für eine Fläche im Ö-Kat vorliegt. Das Ö-Kat übergibt die Flurstücksnummern der Objekte an ArcGIS, wo diese angezeigt werden.

eine Flurstückssuche und –anzeige ist meist recht zeitintensiv. Es ist daher nicht ratsam, eine Selektion über sehr viele Flurstücke an ArcGIS zu übergeben

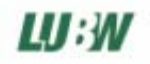

## 4.2. Aufruf von Objektdaten im Ö-Kat aus ArcGIS

- Aktivieren Sie das Thema der Objektart (Ma
  ßnahmenfl
  äche, Einzelma
  ßnahme oder Eingriffsvorhaben) in ArcGIS und selektieren Sie die Fl
  ächen, 
  über die Informationen angezeigt werden sollen
- Wählen Sie aus der Ökokonto-Kataster-Werkzeugleiste die linke Schaltfläche:

| Gero Ökok                                                                                                    |
|----------------------------------------------------------------------------------------------------|
| Zeigt das Datenblatt zu selektierten Maßnahmenflächen, Einzelmaßnahmen oder Eingriffsvorhaben im Ökokonto-Kataster an. |
|                                                                                                    |
| Wind Stoget And Show And And And And And And And And And And                                                           |

→ die entsprechenden Formulare werden im Ö-Kat angezeigt

## 4.3. Übergabe von Flurstücksdaten aus ArcGIS ans Ö-Kat

- Aktivieren Sie das Flurstücksthema in ArcGIS und selektieren Sie die gewünschten Flurstücke
- Wählen Sie aus der Ökokonto-Kataster-Werkzeugleiste die linke Schaltfläche:

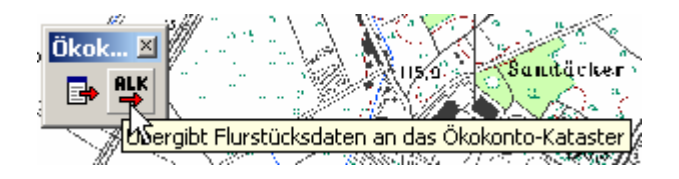

 $\rightarrow$  das Ö-Kat zeigt folgende Nachricht:

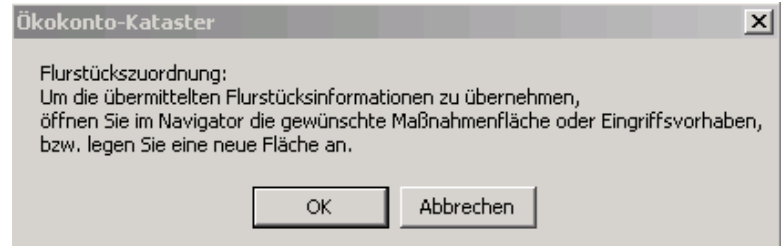

Wenn Sie die Flurstücksdaten einer bestehenden Maßnahmenfläche / Eingriffsvorhaben zuordnen wollen, öffnen Sie das entsprechende Objekt durch Doppelklicken im Programmnavigator oder Markieren und Klicken auf Öffnen. Sollen die Flurstücksdaten einer neuen Maßnahmenfläche / Eingriffsvorhaben zugeordnet werden, so klicken Sie im Programmnavigator auf 'Neu'.

→ Im geöffneten Formular der Maßnahmenfläche/ Eingriffsvorhaben sind die Flurstücksdaten unter Lage- und Eigentümerinformationen zu sehen.

werden die Flurstücksdaten einem bestehenden Objekt zugeordnet, das bereits Flurstücksdaten enthält, können die neuen Daten optional angehängt werden, oder die alten Daten ersetzen